## Upload a presentation & enable for download

In order to upload documents and enable them for download you must first have the presenter role.

By default the first **Moderator** to enter the BigBlueButton session is allocated presenter role capabilities; if you are a viewer you will need to request presenter status from the moderator.

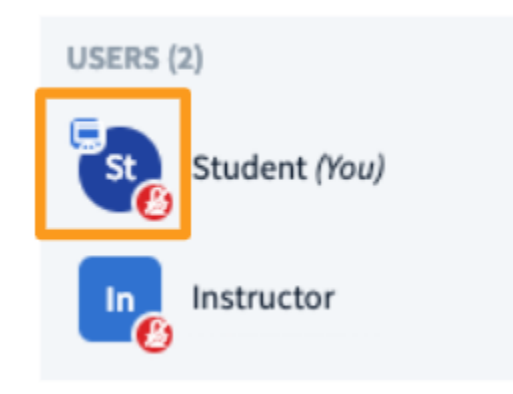

When a user has the presenter role, the **presenter icon** will appear over their avatar in the users list.

Next be sure your documents are within the size restrictions and are an accepted format.

Maximum size is **30 MB or 150 pages** per document; you can upload multiple documents into the BigBlueButton as long as they are under the size restrictions.

BigBlueButton will accept many major document formats such as **.doc .docx .pptx** and **.pdf**; we recommend converting documents to **.pdf** prior to uploading for best results.

#### To Upload

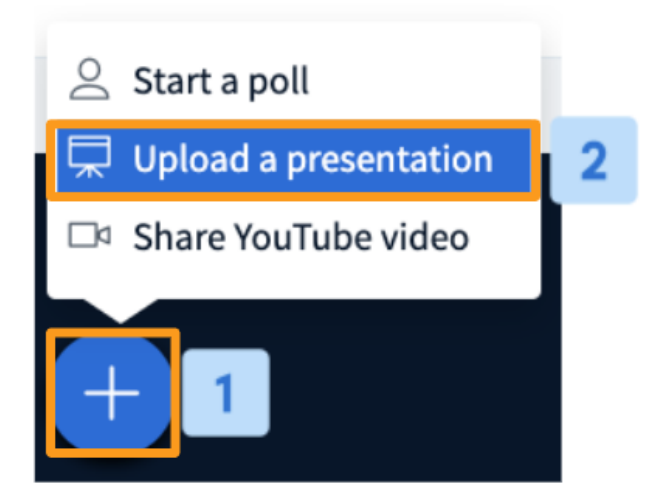

Select the **Actions menu [1]** in the lower left hand corner of the presentation window, then choose **Upload a Presentation [2]**.

| Presentation                                                            |                                          | Cancel                 | Upload       |
|-------------------------------------------------------------------------|------------------------------------------|------------------------|--------------|
| As a presenter you have the ability of up<br>PDF file for best results. | loading any office d                     | ocument or PDF file. \ | We recommend |
| CURRENT default.pdf                                                     |                                          |                        | ØO           |
| BigBlueButton HTML5 Support O                                           | verview.pdf                              | To be upload           | ed 🛛 🖉 🗇 🕅   |
|                                                                         |                                          |                        |              |
|                                                                         | $\langle \phi \rangle$                   | 3                      |              |
| Drag                                                                    | files here to upl<br>or browse for files | ad 4                   |              |

The BigBlueButton presentation uploader will appear. The uploader allows you to **drag and drop** files into the uploader or **browse for files** on your OS.

When uploading multiple files at once, be sure to set the file you'd like to be displayed by default, then check the **green circle** to the right of the document.

| Presentation                                                                                                    | Close                                 | Upload                           |
|----------------------------------------------------------------------------------------------------|---------------------------------------|----------------------------------|
| As a presenter you have the ability of uploading any office docume<br>PDF file for best results. Please ensure that a presentation is select<br>the right hand side. | ent or PDF file. \<br>ed using the ci | We recommend<br>rcle checkbox on |
| CURRENT default.pdf                                                                                                    |                                       | ØO                               |
| QRC_ UC Personal (Desktop Capture).pdf                                                                                                    | To be upload                          | ed 📢 🖉 🛍                         |
|                                                                                                    |                                       |                                  |
| Ŕ                                                                                                    |                                       |                                  |
| Drag files here to upload<br><u>or browse for files</u>                                                                                                    |                                       |                                  |

Once you have selected your chosen file(s) for upload, press **start** to convert and upload the files.

Depending on the size of your document it may take several moments for it to convert and finally upload to the meeting.

#### Enabling for Download

Any presenter uploading a document can enable it for download by viewers of the live conference at any time.

To enable, select the **enable download icon** located to the right of the document.

# Presentation Close Upload As a presenter you have the ability of uploading any office document or PDF file. We recommend PDF file for best results. Please ensure that a presentation is selected using the circle checkbox on the right hand side. CURRENT default.pdf QRC\_UC Personal (Desktop Capture).pdf To be uploaded ...

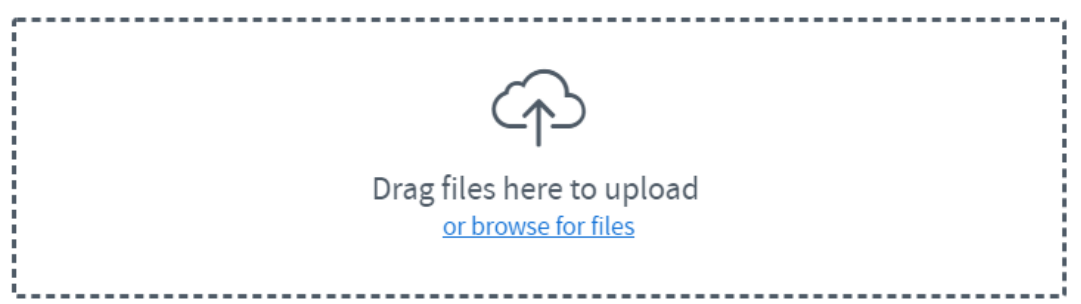

The icon will change to green to indicate the document selected can be downloaded by viewers.

### What Viewers See

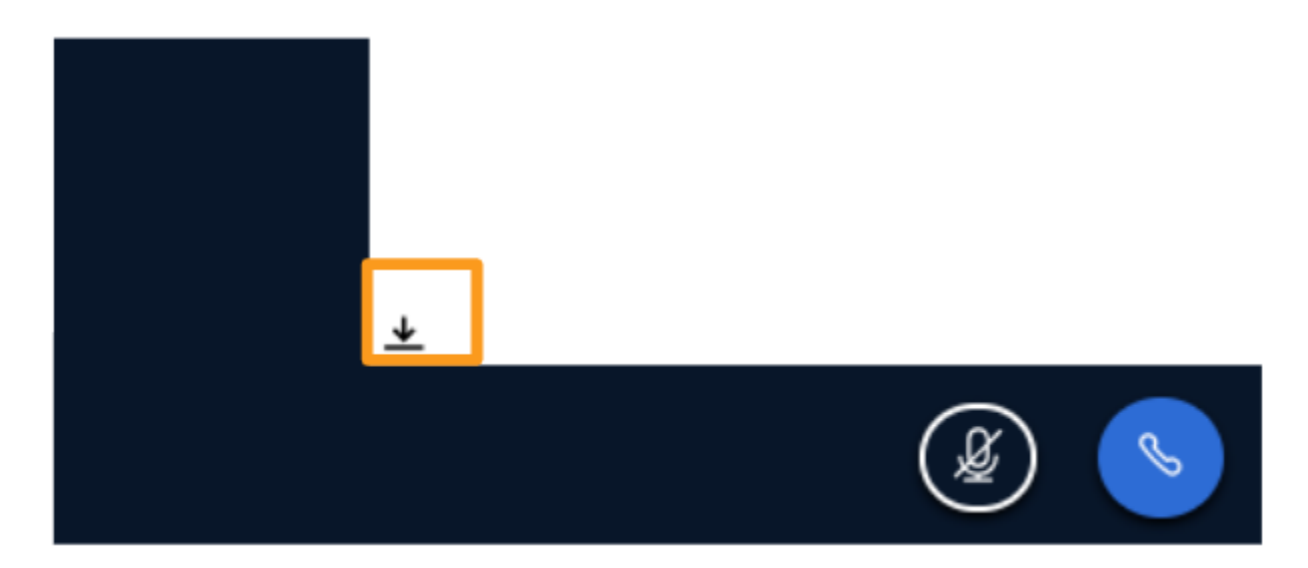

Viewers will be able to download the enabled documents via the file **download icon** in the bottom left of their screens.